## Como habilitar / desabilitar alertas no painel do maxMotorista?

Passo a Passo:

Passo 1: Acesse a área administrativa do maxMotorista.

Passo 2: No menu superior direito clique em Configurações

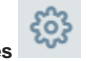

Passo 3: Selecione a opção Dispositivo.

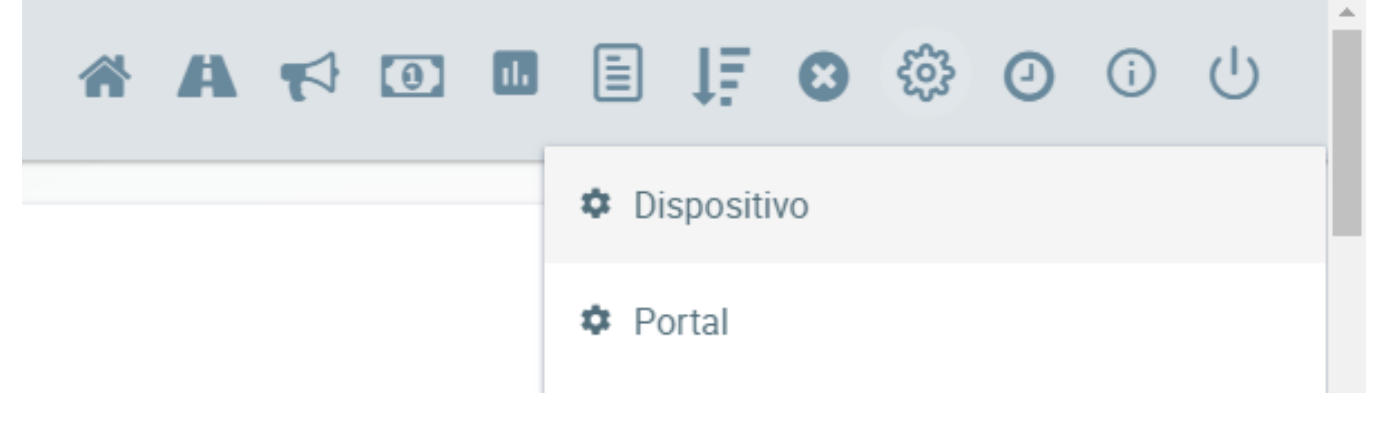

Passo 4: Pesquisar por alerta na parte de pesquisa dos parâmetros.

|                                                                                                    | MOTORISTA                                                                                                    | Â                | A |   | •   |    | ţĘ      | ¢3 | 0 | i | ტ |
|----------------------------------------------------------------------------------------------------|----------------------------------------------------------------------------------------------------|------------------|---|---|-----|----|---------|----|---|---|---|
| <b>Q</b> alerta                                                                                    | ×                                                                                                    |                  |   |   |     |    |         |    |   |   |   |
| Configurações do Dispositi                                                                         | ivo                                                                                                    |                  |   |   |     |    |         |    |   |   |   |
| Raio de Distância Máxima no                                                                        | Check-in                                                                                                    |                  |   |   |     |    |         |    |   |   |   |
| Define qual a distância máxima<br>um alerta para o gestor. Caso n                                  | 1 em relação o localização cadastrada do cliente. Se o motorista realizar um checkin fora do raio o sistem<br>1ão seja informado um valor o parâmetro será desabilitado.                                                                       | na exibirá       |   |   | 500 |    |         |    |   |   |   |
| Autorização de Check-in Fora                                                                       | do Raio                                                                                                    |                  |   |   |     |    |         |    |   |   |   |
| Caso o motorista tente fazer o<br>para que o fluxo de entrega ten<br>Distância Máxima no Check-in" | check-in fora do raio do cliente, será gerada uma solicitação para o seu Gestor. Será necessária uma apro<br>na continuidade. Obs.: O parâmetro só é válido quando o cliente já possui coordenada cadastrada e o "Ra<br>"seja maior que zero . | ovação<br>aio de |   | ( |     | DE | SATIVAC | 00 |   |   |   |

## Passo 5: Habilitar/desabilitar os alertas.

| Alerta Furo de Sequência de Entregas                                                               |         |
|----------------------------------------------------------------------------------------------------|---------|
| Gera um alerta caso o motorista desrespeite a sequencia de entrega de um carregamento roteirizado. | ATIVADO |
| Alerta de Devolução                                                                                |         |
| Gera um alerta caso o motorista efetue alguma devolução.                                           | ATIVADO |
| Alerta de Fila de Espera                                                                           |         |
| Gera um alerta quando o motorista coloca um cliente em fila de espera.                             | ATIVADO |
| Alerta de Bateria                                                                                  |         |
| Gera um alerta quando a bateria do aparelho do motorista está próximo do fim.                      | ATIVADO |

Artigo sugerido pelo analista Daniel Cavalcante.

Ainda tem dúvidas? Nos envie uma solicitação